# Instruction manual • • • SmartDate X30

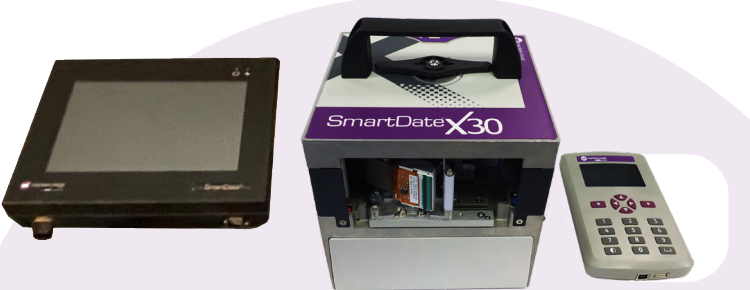

**Printer overview** 

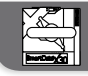

Start/Stop the printer

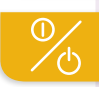

Selecting a job

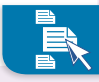

**Printer Menus** 

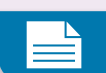

**Printhead maintenance** 

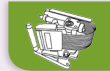

Consumables

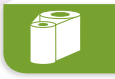

- Troubleshooting Information

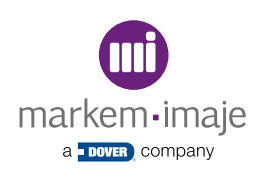

#### **Printer overview**

Printer Components

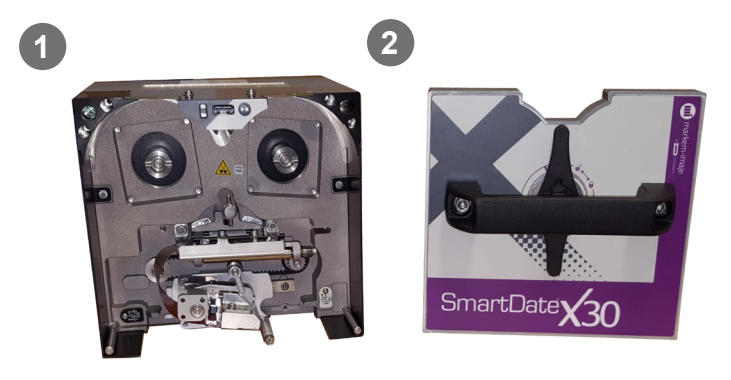

- 1 Printer
- 2 Ribbon Cassette

#### User Interface

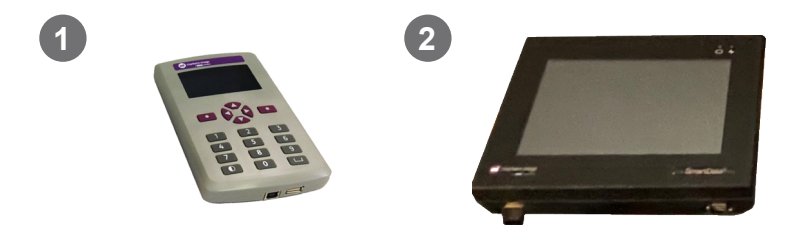

- 1 Hand-Held Terminal (HHT)
- 2 Remote User Interface (RUI)

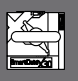

#### **Printer overview**

#### Printer Type

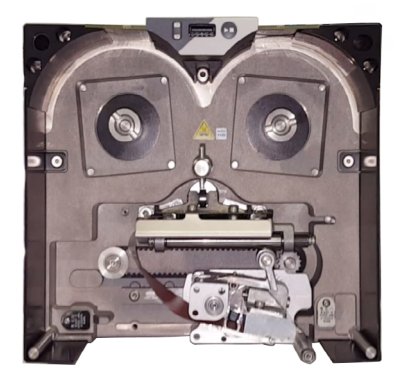

SmartDate X30 Continuous

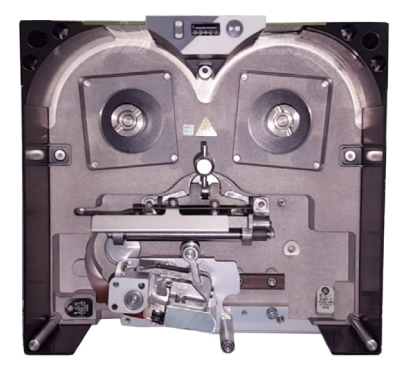

SmartDate X30 Intermittent

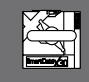

#### **Power connection**

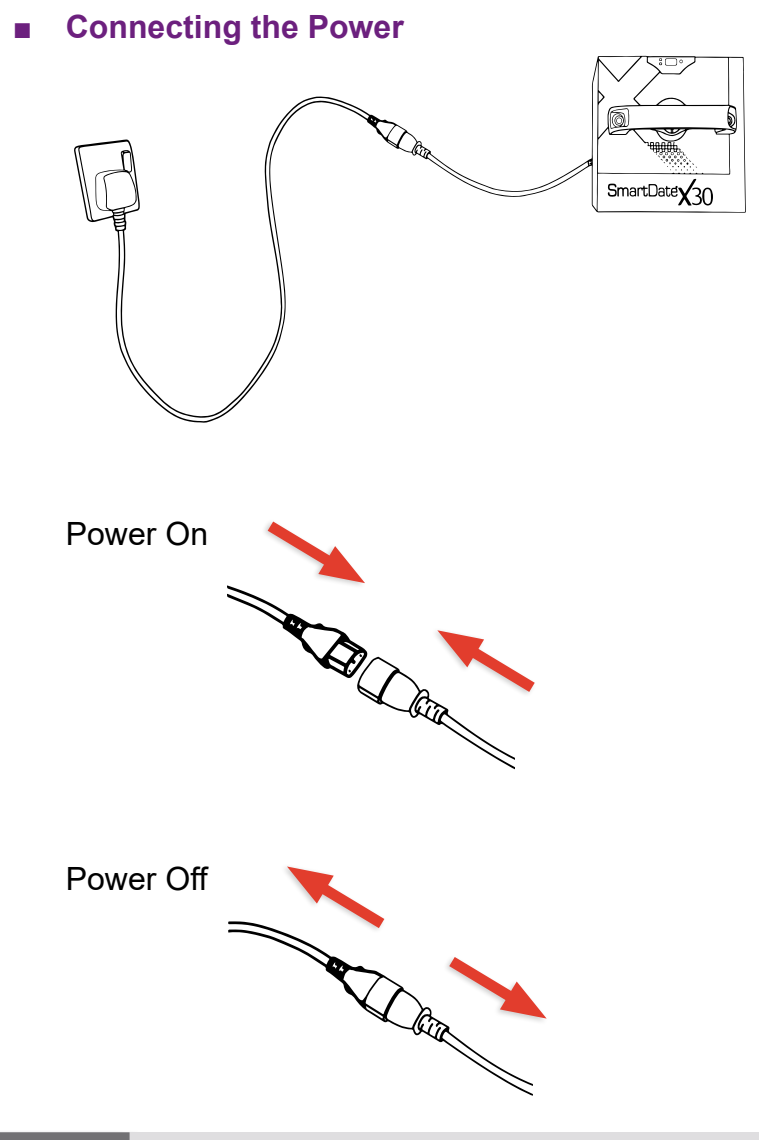

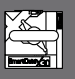

### **Printer status**

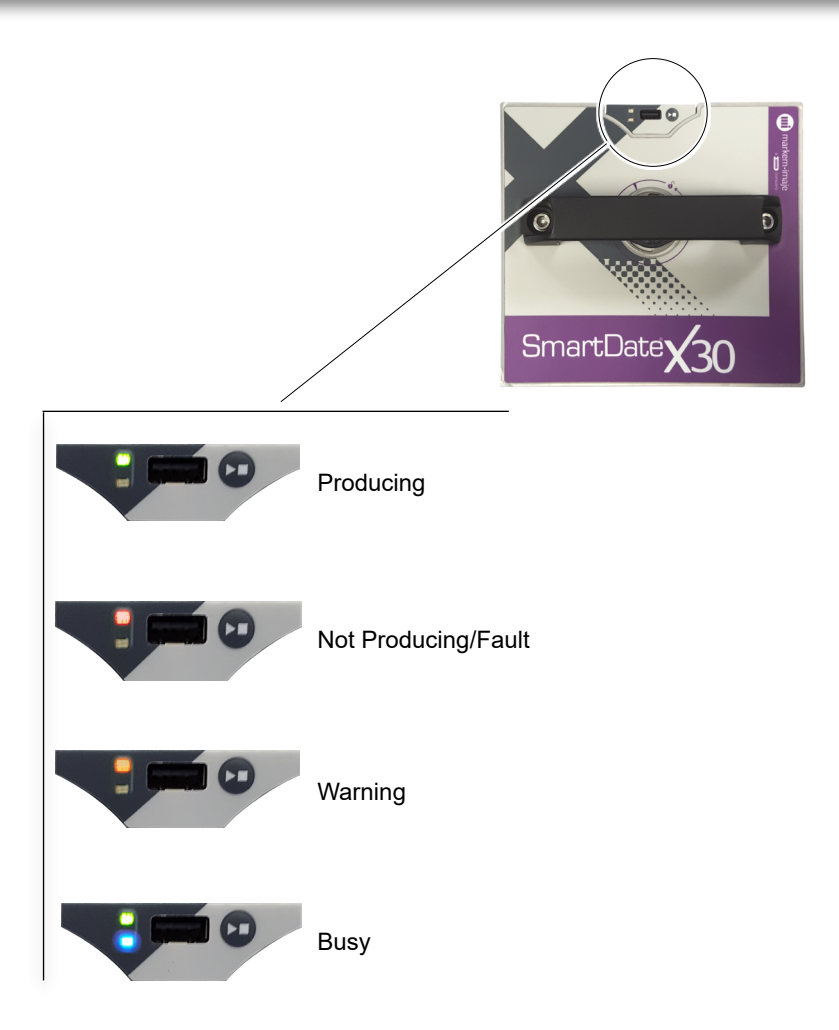

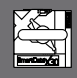

### Hand-held terminal (HHT)

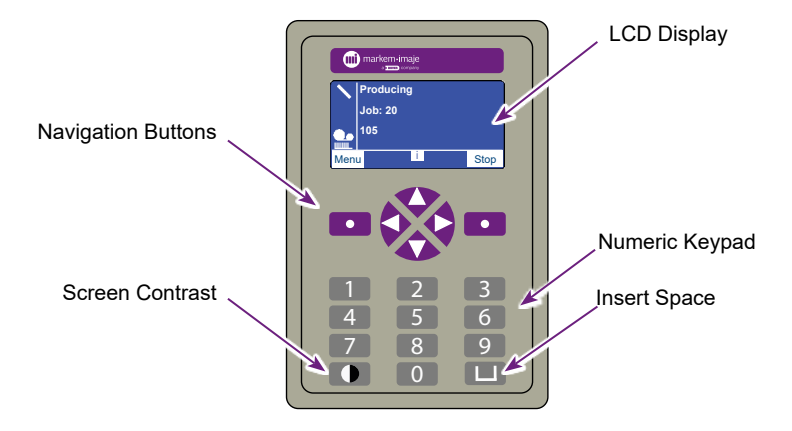

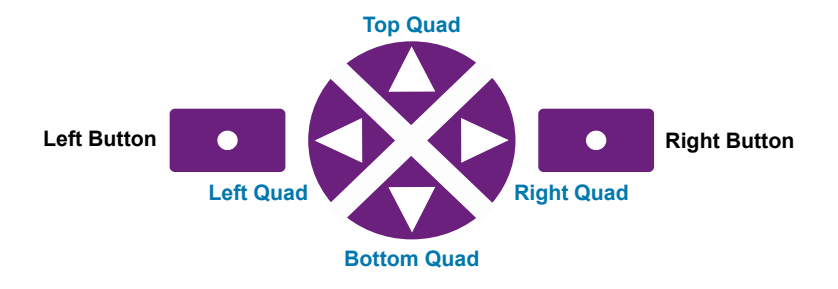

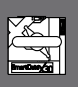

#### Remote user interface (RUI)

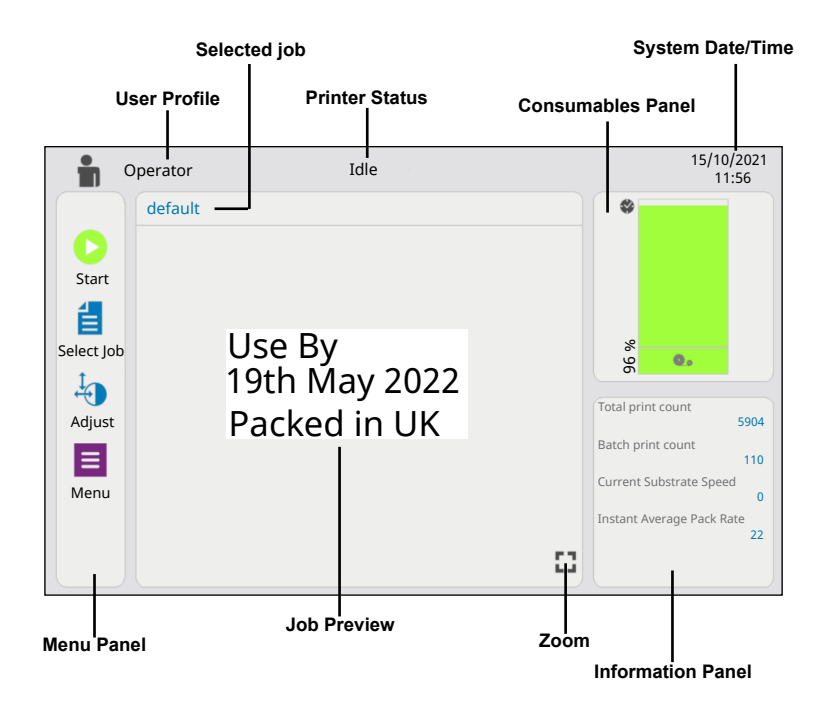

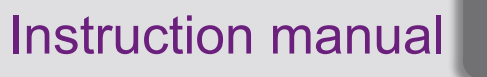

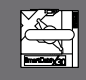

#### **Printer Start/Stop**

#### Starting the Printer

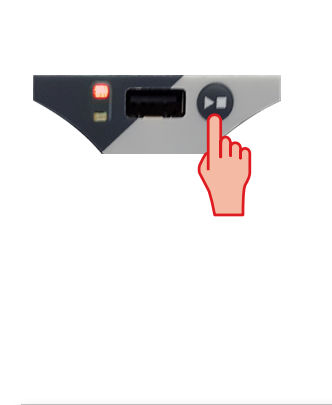

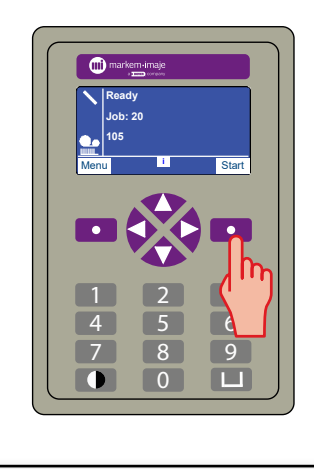

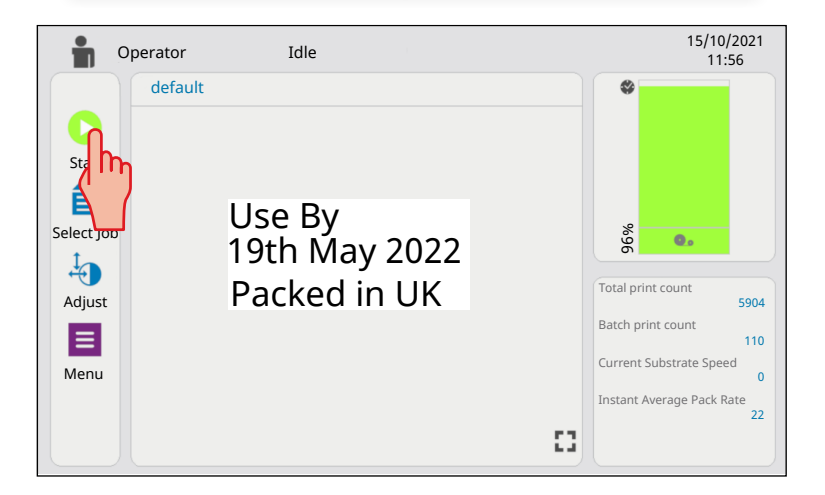

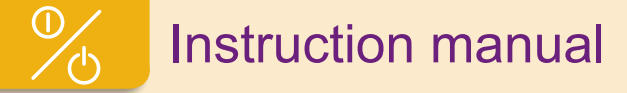

#### **Printer Start/Stop**

#### Stopping the Printer

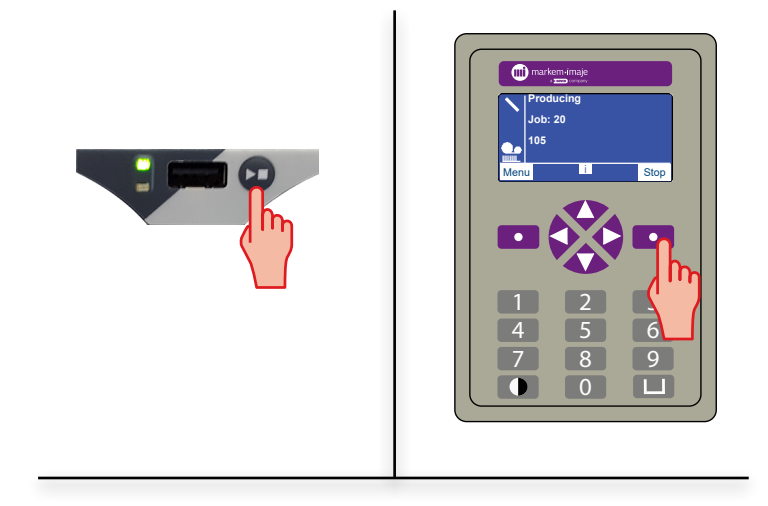

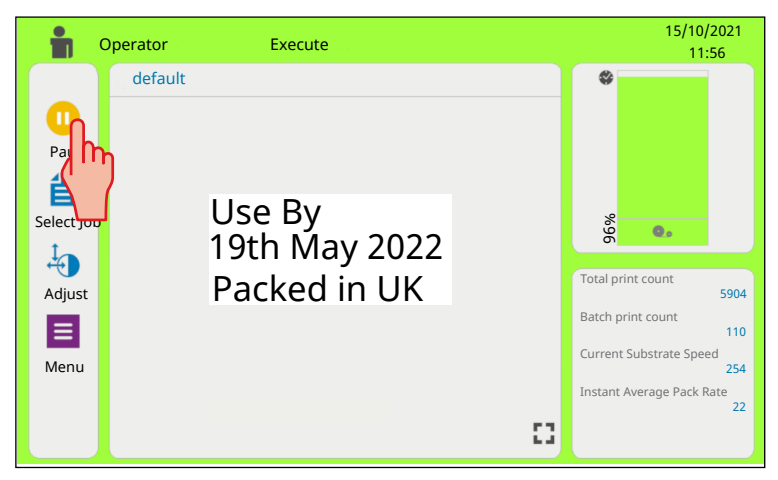

# Selecting a job (HHT)

#### Using the Smartdate X30 Database

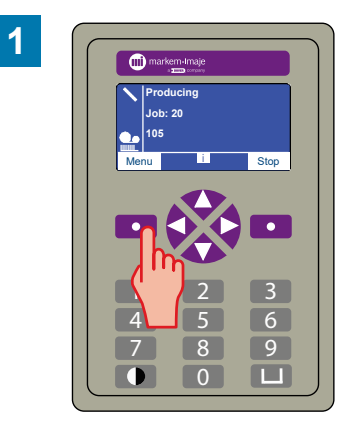

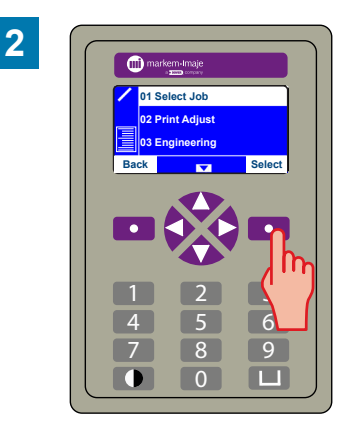

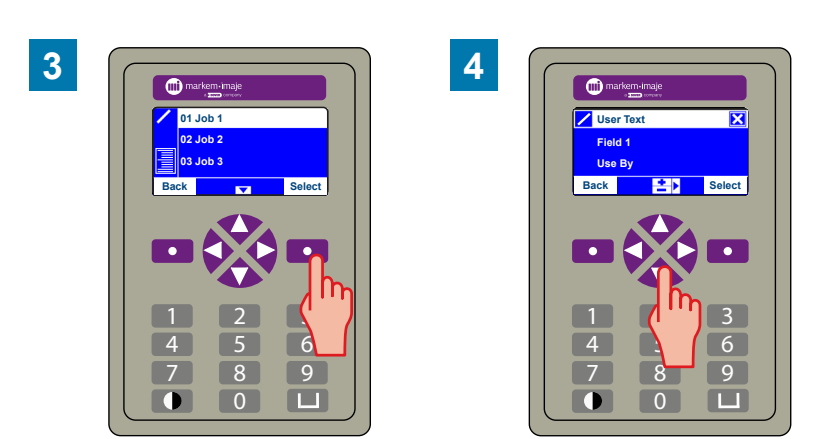

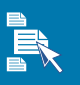

# Selecting a job (HHT)

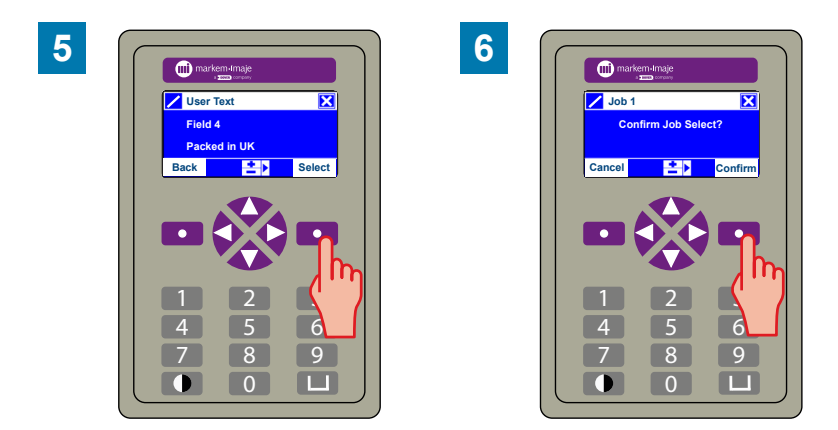

#### Using a USB Memory Stick Database

**Note:** The SmartDate X30 must be configured to use the USB memory stick database.

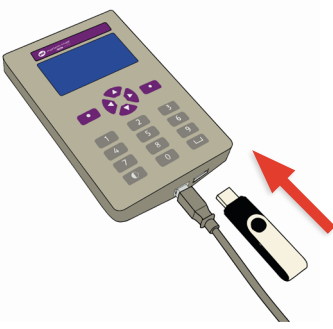

Insert the USB memory stick into the hand-held terminal and select a job following the same procedure as above.

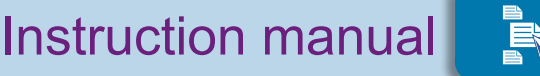

# Selecting a job (RUI)

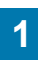

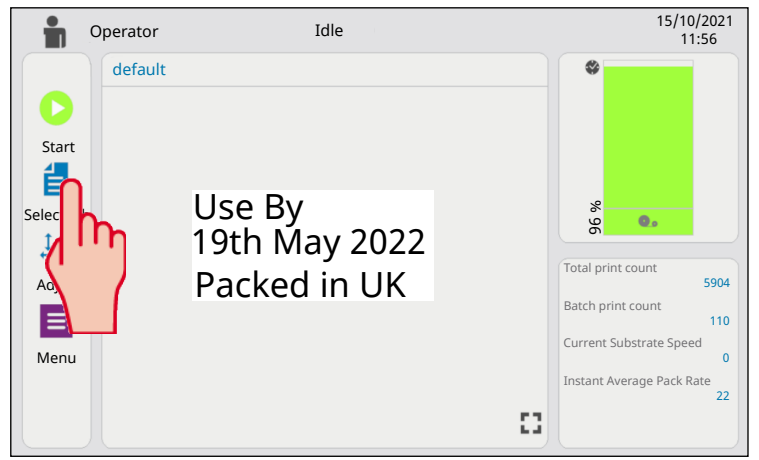

2

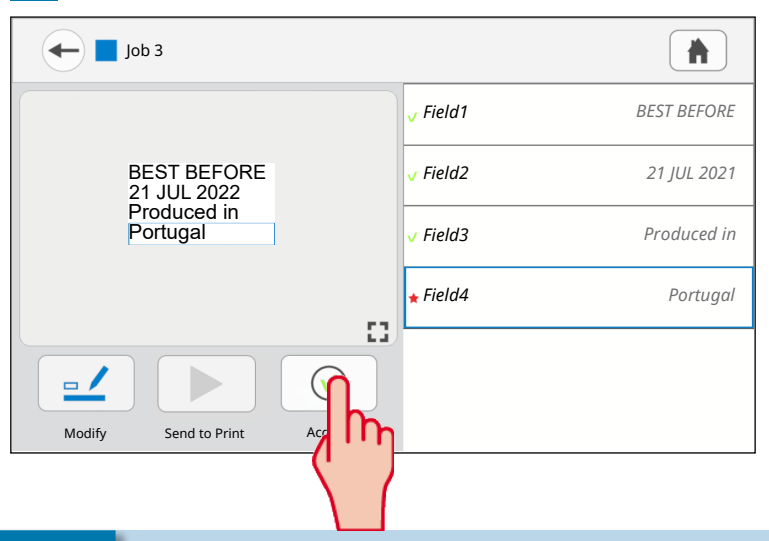

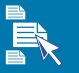

# Selecting a job (RUI)

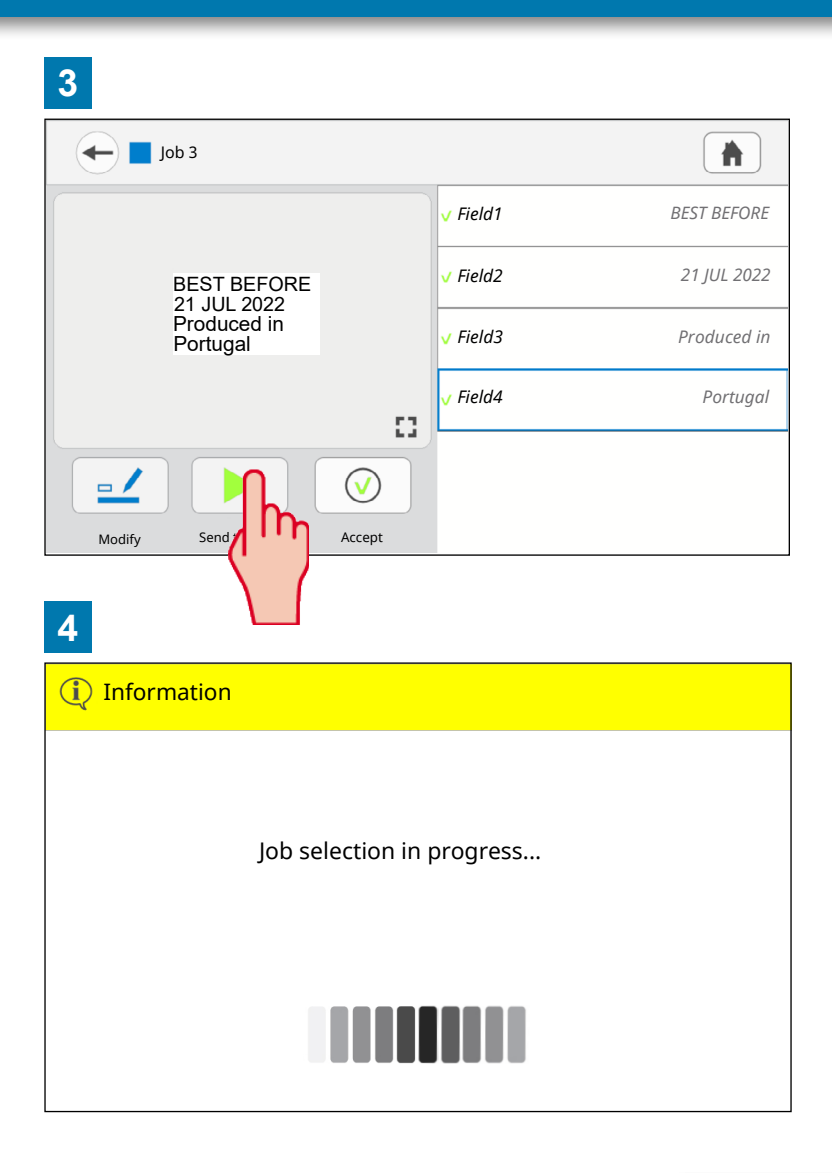

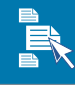

### Printer Menu (HHT)

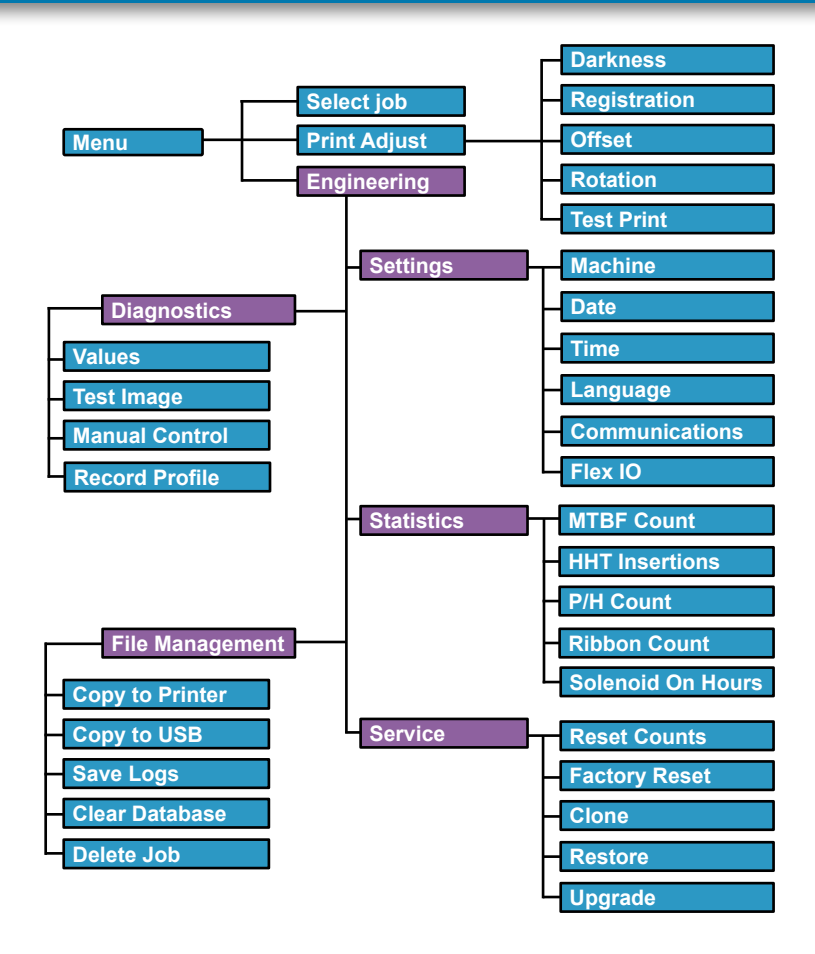

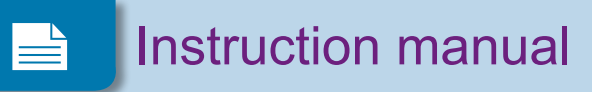

### **Printer Menu (RUI)**

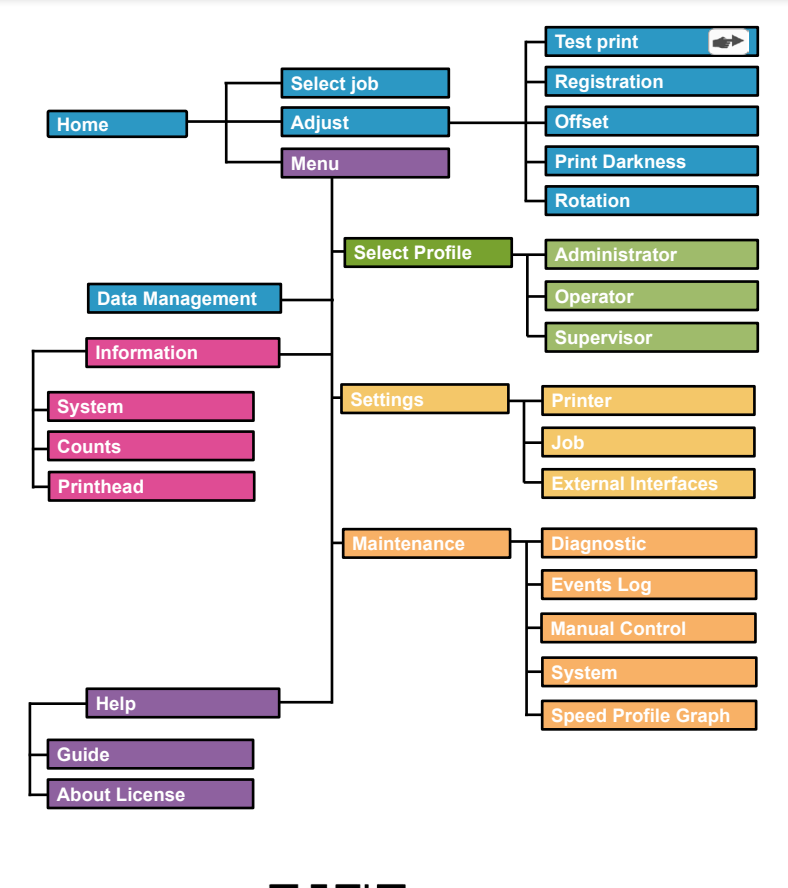

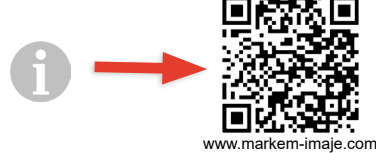

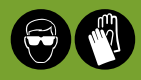

Clean the printhead regularly using Markem-Imaje printhead wipes.

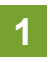

Remove the cassette and allow the printhead to cool to normal room temperature.

Use a Markem-Imaje printhead cleaning wipe to remove any residue from the printhead as shown.

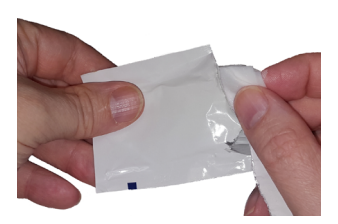

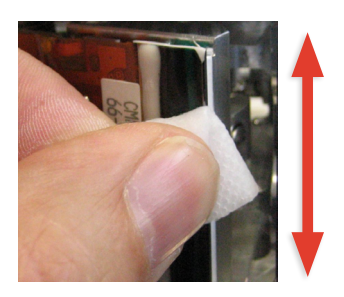

Do not use abrasive materials or Menu such as screwdrivers or knifes to clean the printhead.

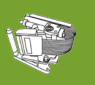

# Changing the ribbon

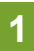

Opening the cassette

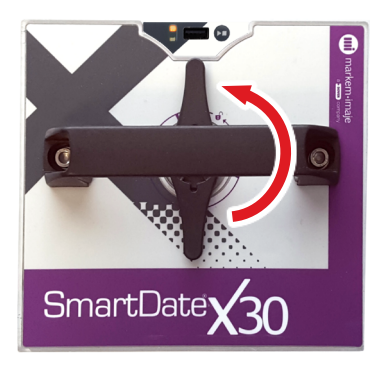

Do not use force or Menu if the latch does not turn.

2

Remove the used ribbon.

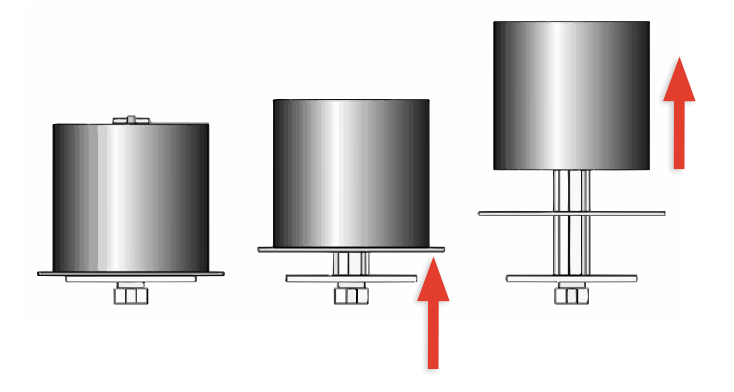

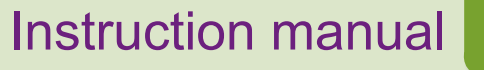

### Changing the ribbon

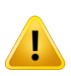

Markem-Imaje ribbon only

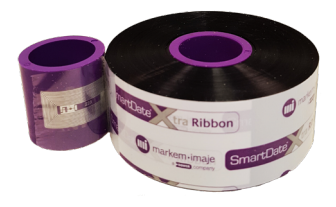

#### **Ribbon Path**

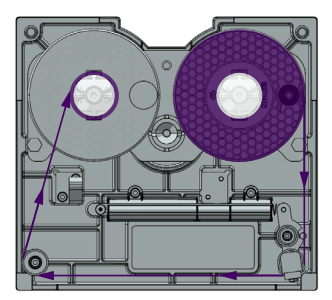

Left Hand Cassette

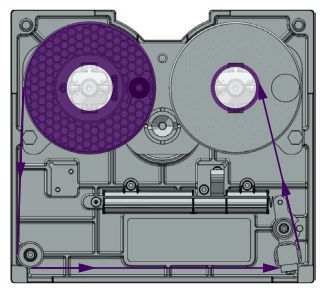

**Right Hand Cassette** 

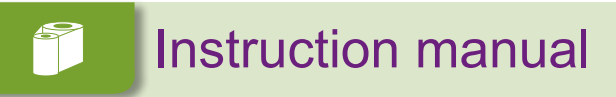

### Changing the ribbon

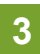

#### Loading the new ribbon (LH cassette shown)

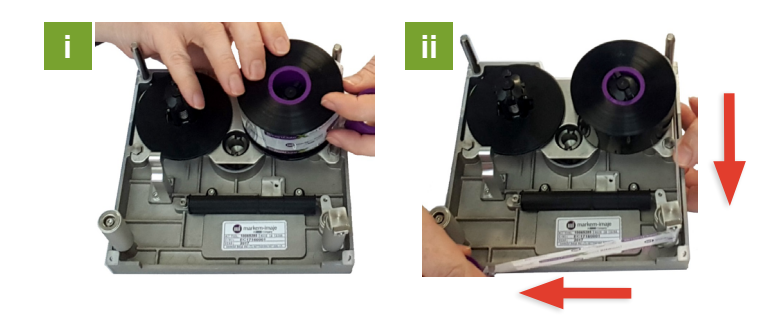

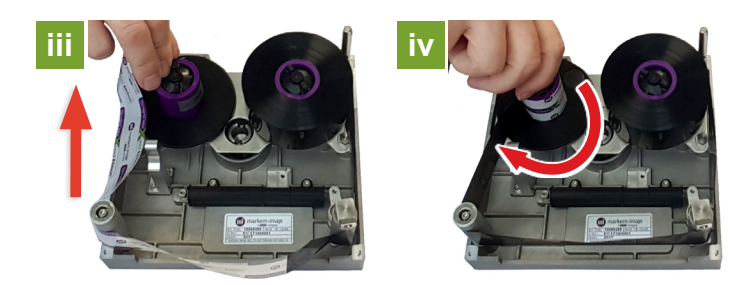

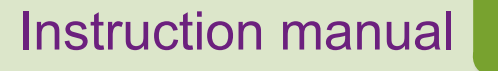

### **Faults and Warnings**

#### Faults

A fault will stop the printer. The fault causing the condition must be fixed before printing can continue.

#### HHT

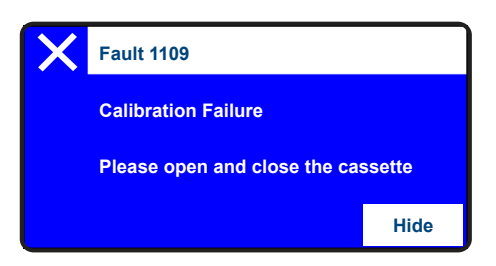

#### RUI

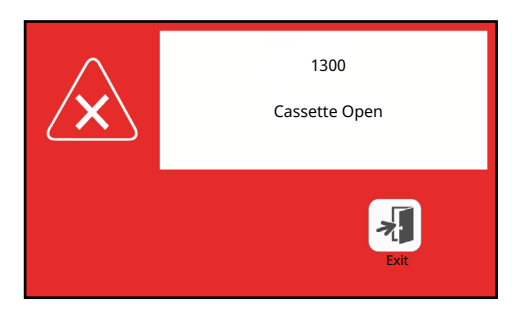

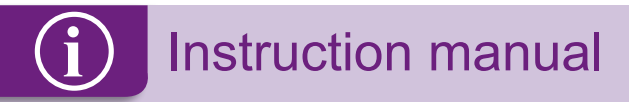

#### Warnings

A warning will not stop the printer, but will highlight information or a condition that may require attention.

#### HHT

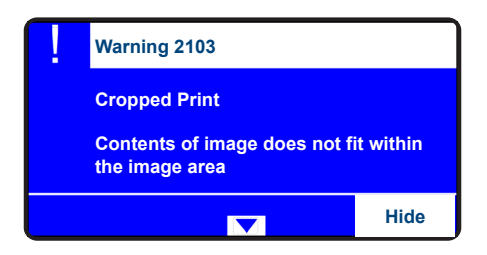

#### RUI

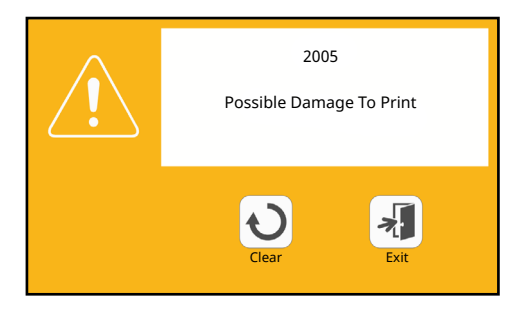

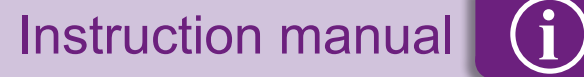

# **Faults and Warnings**

#### Common Faults and Warnings

#### LOW RIBBON

The ribbon will soon run out, prepare a new ribbon.

#### **CASSETTE OPEN**

The cassette latch is open, close it.

#### **CALIBRATION FAILED**

The ribbon has broken during calibration, reload the ribbon and try again.

#### **RIBBON BREAK DETECTED**

The ribbon has broken during printing reload the ribbon.

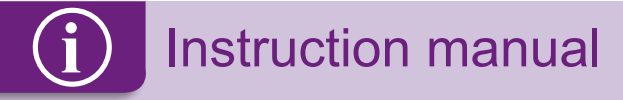

### Information

| S/N: Serial number: |  |  |
|---------------------|--|--|
| Ribbon type:        |  |  |
| 6                   |  |  |
|                     |  |  |

For Marking & Coding Equipment. Photographs and drawings are not binding in detail. This document was originally written in English. The English text of this document shall alone be authentic and shall prevail in the event of a dispute. Markem-Imaje reserves the right to modify the specifications of its products without prior notice. Any reproduction, even partial, of this document is prohibited. Original manual.

© 2021 Markem-Imaje All Rights Reserved.

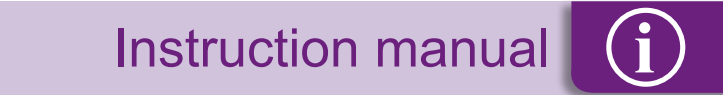

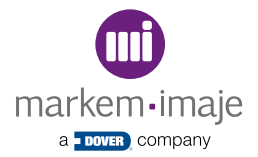

#### Redefine the possible<sup>®</sup>

Markem-Imaje Limited Nottingham Science Park University Boulevard Nottingham NG7 2QN UK www.markem-imaje.com

10082287-AD 09/2021

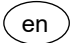